## How to Send a Voalte Quick Message

Quick Messages are available as soon as you begin a new message:

- 1. After selecting someone to send a message to, click the button.
- 2. On the Quick Messages pop-up, your own messages are at the top (My Quick Messages), followed by those provided by the hospital (System Quick Messages).
- 3. Tap the message you want to use.
- 4. Your Quick Message now appears in the text field. You can edit or add to the Quick Message before sending it.

|                          | Jill Smith , RN<br>Available                                       | *   |
|--------------------------|--------------------------------------------------------------------|-----|
| CHAT USER PROFILE        |                                                                    |     |
| Ok. I'll be right there. | Con L det a witness for                                            | :13 |
| 11/19/18, 16:14          | Team huddle at station<br>TJC is onsite<br>May I call you with rep | :14 |
| Type your message here   | ( ) ( )<br>( )                                                     |     |

## How to Create and Save your Own Voalte Quick Messages

- 1. Open the New Message screen as if you were starting a new text then click the button.
- 2. On the Quick Messages pop-up, click "Edit Quick Messages" (at the top).
- 3. Enter the text for your new Quick Message
- 4. Click Done.

Now you can reuse this Quick Message whenever you like.

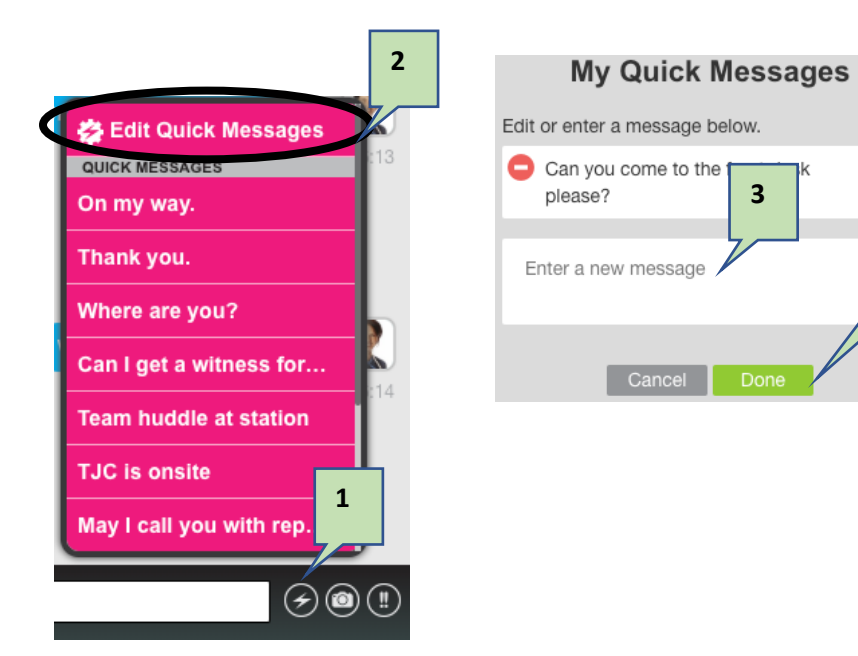

4